# **DHCP Web Services**

## Installation Documentation

# Contents

| Terms                     |
|---------------------------|
|                           |
| Systems Architecture      |
| Requirements2             |
| Installation              |
| Verify ASP.NET 2.0        |
| Setup Service Account     |
| Create Application Pool   |
| Install and Configure DWS |
| Multiple DHCP Servers     |
| Consume                   |

# **Overview**

DHCP Web Services (DWS) contains two sets of ASP.NET 2.0 web services, DhcpOperations.asmx and DhcpSecurity.asmx. Both sets of web services implement SOAP messages based on the WS-I standard, Basic Profile 1.1. DhcpOperations provides a set of operations to manage a Microsoft DHCP server. While DhcpSecurity provides operations to manage the authorization layer within the DhcpOperations web services. DWS employs a <u>trusted subsystem</u> application model. The connecting client account to a web service must be authenticated (via IIS) and authorized (via DWS itself) to perform a DHCP operation. Once a client is authorized, a service account with access to the DHCP server will perform the operation on the client's behalf.

| Т | erms |  |
|---|------|--|
|   |      |  |

| Term           | Description                                                                                                    |
|----------------|----------------------------------------------------------------------------------------------------|
| webserver      | Hostname of IIS web server hosting DWS application                                                                                                    |
| dhcpserver     | Hostname of existing Windows 2003 DHCP server                                                                                                    |
| serviceaccount | Local or Domain user account used as identity for the DWS application<br>pool( <i>webserver</i> ) and also authorized as a DHCP Administrator ( <i>dhcpserver</i> )<br>Examples: <i>domain</i> \user, <i>localhost</i> \user |
| domain         | Active Directory Domain                                                                                                    |
| localhost      | In a non-domain install scenario, this is the server that hosts the DHCP _and_ the                                                                                                    |
|                |                                                                                                    |

|         | DWS application                           |
|---------|-------------------------------------------|
| dwsroot | Location of DHCP Web Services application |
|         | Examples:C:\dws, C:\inetpub\wwwroot\dws   |

### **Systems Architecture**

#### Web Server on DHCP Server (Single Server Deployment)

The IIS web server and DHCP server are located on the same machine. This scenario has its advantage when the machine is not deployed in an Active Directory domain. Local accounts can be used as *serviceaccount* and end user client authorizations.

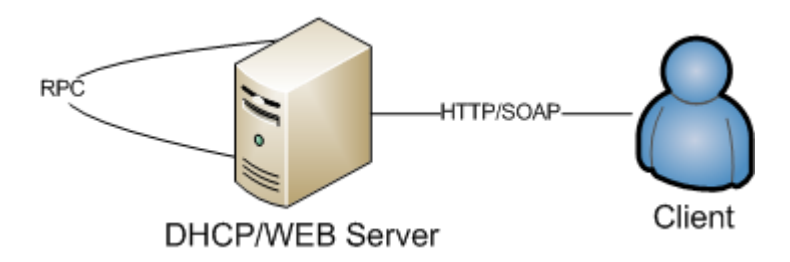

#### Separate Web and DHCP Server

The IIS web server is deployed on a separate machine than the existing DHCP server. Domain accounts must be used as the *serviceaccount* and end user client authorizations in this scenario.

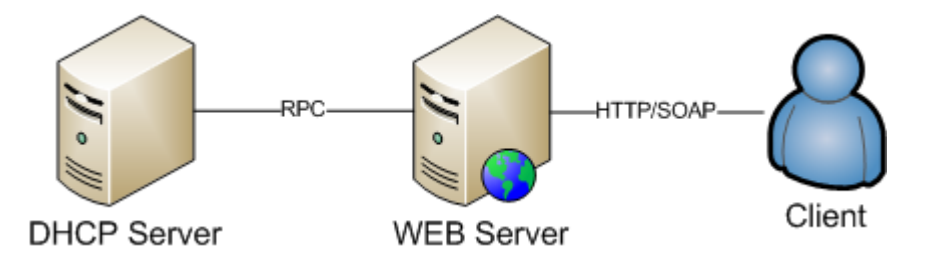

# Requirements

- Windows Server 2003 SP1 or greater
- Microsoft .NET 2.0
- IIS 6.0 with ASP.NET 2.0 enabled

# Installation

Installation begins by verifying ASP.NET 2.0 is installed properly on *webserver*, then setting up *serviceaccount* rights and creating an application pool for DWS. Finally, choose a location to copy DWS application, *dwsroot*, and configure IIS settings for DWS. DWS will use basic authentication over SSL for user authentication and Authorization Manager (AzMan) for DHCP authorizations. Finally, an authorization will be set for the DWS global administrator role, this account can begin to use DWS and/or start assigning additional authorizations so other users can consume DWS.

## Verify ASP.NET 2.0

#### On webserver

- 1. Open IIS MMC, select 'Web Service Extensions'
- 2. If 'ASP.NET v2.0.x' missing or not in allowed state, perform step 3
- 3. Register ASP.NET in IIS. At command prompt:

%systemroot%\Microsoft.NET\Framework\v2.0.x\aspnet\_regiis -i

## **Setup Service Account**

#### On webserver

1. Register *serviceaccount* for the ability to run a ASP.NET 2.0 application properly:

%systemroot%\Microsoft.NET\Framework\v2.0.x\aspnet\_regiis -ga domain\serviceaccount

2. Add modify ACL to %systemroot%\temp directory for local computer group IIS\_WPG

On *dhcpserver* 

3. Add serviceaccount to local computer group DHCP Administrators

## **Create Application Pool**

On webserver

- 1. Open IIS MMC, right client 'Application Pools'  $\rightarrow$  New  $\rightarrow$  Application Pool...
  - a. Name: DWSAppPool, OK
- 2. Assign *serviceaccount* to app pool identity: Right client new pool  $\rightarrow$  properties  $\rightarrow$  Identity Tab
  - a. Select 'Configurable'
  - b. User: domain\serviceaccount

## **Install and Configure DWS**

#### On webserver

- 1. Copy dws directory from DWS media to *dwsroot* 
  - a. If *dwsroot* is located in website's root directory (usually C:\Inetpub\wwwroot), skip to step X. Otherwise, create a IIS virtual directory to DWS location outlined in next steps
- 2. Create Virtual Directory (IIS MMC)
  - a. Right click website  $\rightarrow$  New  $\rightarrow$  Virtual Directory...
    - i. Alias: dws
    - ii. Path: dwsroot
    - iii. Access Permissions: skip
  - b. Configure IIS setting for DWS directory, right client DWS folder in website tree → properties
    - i. Virtual Directory Tab (Application Settings)
      - 1. Select 'Create' button
      - 2. Execute Permissions: Scripts and Executables

- 3. Application Pool: DWSAppPool
- ii. ASP.NET Tab
  - 1. Version 2.0.x
- iii. Directory Security Tab
  - 1. Configure SSL Certificate
  - 2. Authentication and Access
    - a. Disable Anonymous
      - b. Enable Basic Auth
- 3. Configure Authorization Store Path
  - a. Edit web.config in DWS directory
  - b. Change AZ\_STORE\_PATH value to FULL path of *dwsroot*\App\_Data\DWSAzRoles.xml
- 4. [Optional] Constrained DWS access
  - a. Access to DWS can be constrained beyond the built-in application authorization model by editing the web.config and changing the <authorization> tags. This can limit accounts from accessing DWS altogether.
- 5. Assign/Authorize DWS application global administrator
  - a. DWS will automatically assign global administrator role to 'builtin\administrators' group of the *webserver*. To assign another account this access so they can begin to use DWS, follow:
    - i. On webserver, start  $\rightarrow$  run  $\rightarrow$  azman.msc
    - ii. Right click Authorization Manager  $\rightarrow$  Open Authorization Store
    - iii. Browser to dwsroot\App\_Data\DWSAzRoles.xml, open
    - iv. DWSAzRoles.xml  $\rightarrow$  DWS  $\rightarrow$  Role Assignment  $\rightarrow$  GlobalAdministrator, Right click add new account. This account can be user or group in *domain* or *localhost*
    - v. Recycle DWSAppPool in IIS MMC after change
- 6. Verify DWS
  - a. <u>https://localhost/dwsdir/DhcpSecurity.asmx</u>

# **Multiple DHCP Servers**

DWS can support the management of multiple DHCP servers by adding *serviceaccount* to another DHCP server's local computer group 'DHCP Administrators'. The same action completed in step 3 of section 'Setup Service Account'.

# Consume

User accounts that either belong to the GlobalAdministrators application group or builtin\administrators group of *webserver* can begin to use DWS clients to consume the web services. See DWS Management Console client (MMC 3.0) documentation and Perl client samples on DWS media.